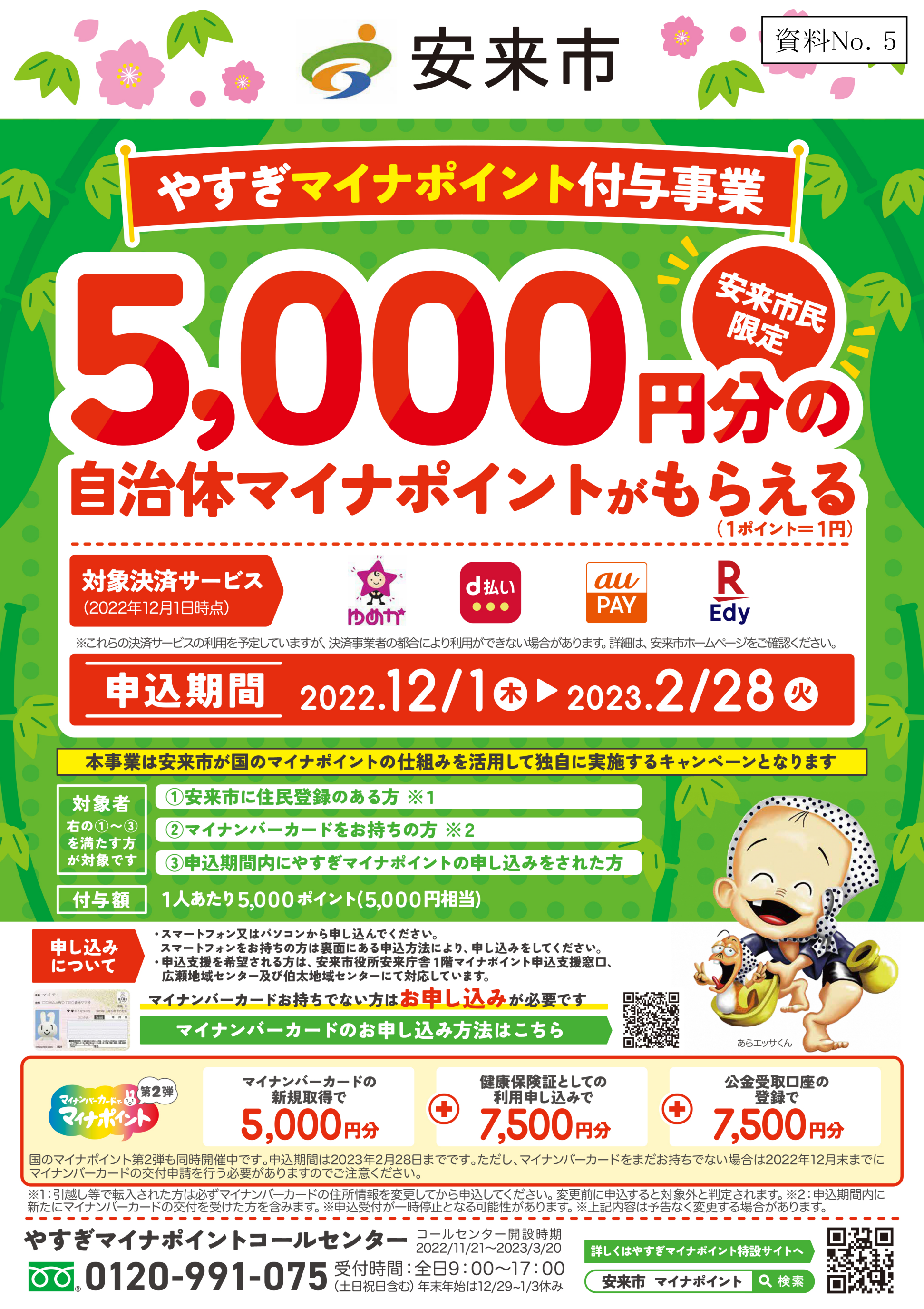

## スマートフォンを使って自分で 自治体マイナポイントを申請する方法 マイナポイントの申請に必要なもの

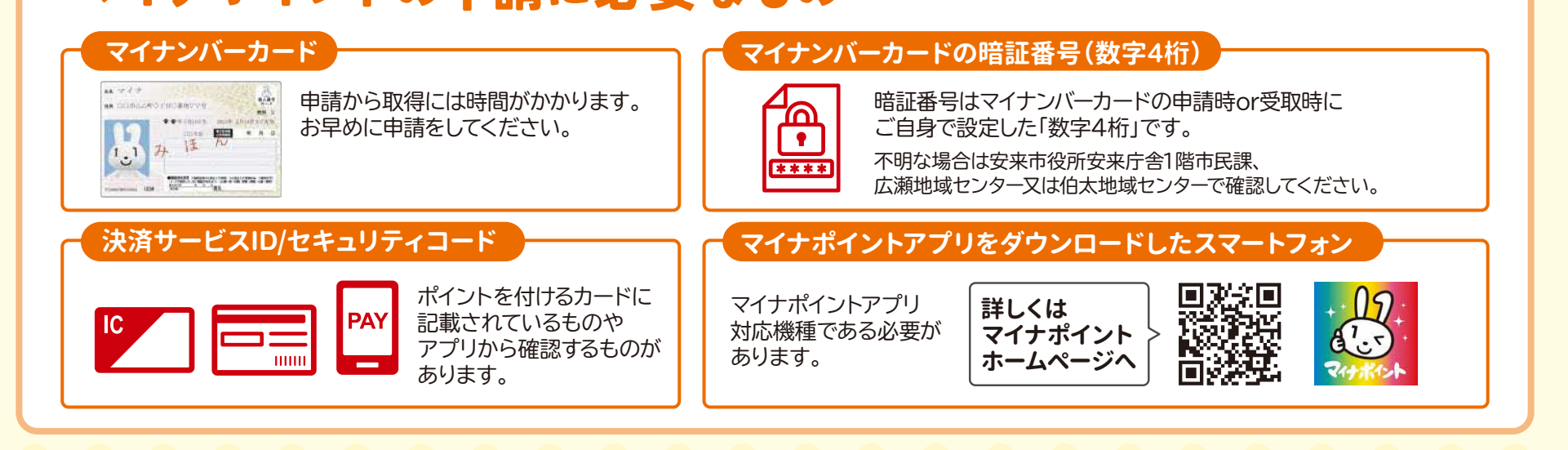

## マイナポイントの申請方法 プリ起動 ~マイページにログイン み ほ 🏷 み ほ 🕅 マイナポイント **設第2弾** ント パスワード入力 (キャンペーンについて知る 申込み状況を確認 1 2 3 Δ 5 メニュ マイナポイントアプリを起動し ログインページより 自治体マイナポイントTOP マイナンバーカードを 利用者証明用電子証明書 パスワード入力画面が表示 されるので、ご自身で設定した 右下[メニュー]をタップ。 から、マイページの[ログイン] [マイナンバーカードで 端末で読み取る。 ログイン]をタップ。 ニュー内より[自治体マイナ をタップ。 **ポイント**]をタップ。 数字4桁の暗証番号を入力し 「OK」をタップ。 -ビスの選択 ~申請 自治体・決済サ 施策の検索条件を指定して 「検索」ボタンを押してください 施策の移 😰 自治体マイナボイ ットを受け取る決済サービ > ポイント申請対象の施策内乳 確認してようしければ イナポイント申請へ進む ポタン 安来市 自治体マイナポイントの申請 イベント参加登録 2 3 詳細〉 4 5 1 2 マイページTOPより、[自治体 自治体(島根県・安来市)を 検索結果より、申請希望の 表示された自治体の施策情報を ポイントを受け取る マイナポイントの申請・イベ 選択して「検索」をタップ。 施策を選び、下部の「詳細] 確認後、[自治体マイナポイント 決済サービスを選択。 ント参加登録]をタップ。 をタップ。 申請へ進む]をタップ。 1-2-3-2-3 -2-3-決済サービス名称 • • nav 下を参考に申込に必要な情報を入力し 「確認」ポタンを押してください。 内容を確認して 決済サービスID 必须 $\bigcirc$ コールセンター セキュリティコード1 必須 審査結果については 「申請・参加登録状況確認」から ご確認いただけます。 0-K1 68 ■利用者情報設定よりメールアドレス/メール通 総有設定いただくことで、審査用了通知有受け対 コールセンター開設時期 6 8 < 戻る 2022/11/21~2023/3/20 完了画面の表示。

[決済サービスID]と[セキュリティコード]を 入力し、ポイント受取先にチェックして、 [確認]と[登録]をタップ。

選択した自治体の施策情報と、 ポイントを受け取る決済サービスを 確認後、[申請]をタップ。

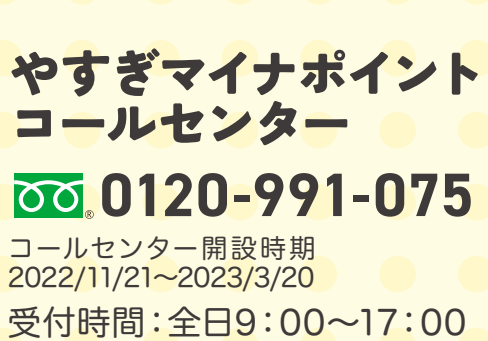

(土日祝日含む)年末年始は12/29~1/3休み